# ZOOM ミーティングでのエンドツーエンド暗号化(E2EE)

(Zoom デスクトップ クライアント ver. 5.14.7)

- Zoom ウェブポータルにサインインします。 https://zoom.us/profile
- 2. ナビゲーション パネルで、[設定] をクリックします。

| <b>200</b> 70% | リューション リソース プランと料金                                                                                                    |  |  |  |  |
|----------------|----------------------------------------------------------------------------------------------------|--|--|--|--|
| 個人             | Q Search Settings                                                                                                    |  |  |  |  |
| プロフィール         |                                                                                                    |  |  |  |  |
| ミーティング         | General ミーティング 記録 Calendar オーディオ カンファレンス コラボレーションデバイン                                                                        |  |  |  |  |
| ウェビナー          |                                                                                                    |  |  |  |  |
| 電話             | Zoomへのフィードバック                                                                                                    |  |  |  |  |
| 個人連絡先          | Windows設定またはMacシステム環境設定ダイアログにフィードバックタブを追加して、ユーザーがミーティン<br>グの最後にZoomにフィードバックを提供できるようにします                                      |  |  |  |  |
| ホワイトボード        |                                                                                                    |  |  |  |  |
| レコーディング        | モバイル タスク スイッチャーで潜在的に爆突性の高い情報を非表示にします                                                                                         |  |  |  |  |
| 設定             | このオプションを有効にすると、iOS では複数のアプリが開かれているときにタスク スイッチャーのスクリーン<br>ショットがばかされます。Android では、システムレベルの最近のアプリのリストにあるスクリーンショットが<br>非表示になります。 |  |  |  |  |
| スケジューラー        |                                                                                                    |  |  |  |  |
| レポート           |                                                                                                    |  |  |  |  |
| 管理者            |                                                                                                    |  |  |  |  |

3. [ミーティング] タブをクリックします。

|         | ノリューション リソース プラン  | と料金                                                                                                    |  |  |  |
|---------|-------------------|----------------------------------------------------------------------------------------------------|--|--|--|
| 個人      | Q Search Settings |                                                                                                    |  |  |  |
| プロフィール  |                   |                                                                                                    |  |  |  |
| ミーティング  | General ミーティング    | 記録 Calendar オーディオ カンファレンス コラボレーションデバイス                                                                                                    |  |  |  |
| ウェビナー   | セキュリティ            | セキュリティ                                                                                                    |  |  |  |
| 電話      | ミーティングのスケジュール     |                                                                                                    |  |  |  |
| 個人連絡先   | ミーティング内(ベーシック)    | すべてのミーティングを1つのセキュリティオプションで保護する必要がある                                                                                                    |  |  |  |
| ホワイトボード | ミーティング内(詳細)       | すべてのミーティングをパスコード、待機室機能、または「認証されたユーザーのみがミーティン<br>グに参加可能」のいずれかのセキュリティ オブションで保護する必要があります。どのセキュリ<br>ティ オブションも有効にしないと、Zoomは待機至機能を使用してすべてのミーティングを保護し<br>ます。詳細情報 |  |  |  |
| レコーディング | メール通知             |                                                                                                    |  |  |  |
| 設定      | その他               |                                                                                                    |  |  |  |
| スケジューラー |                   | 待機室                                                                                                    |  |  |  |
| レポート    |                   | 参加者がミーティングに参加する際、待機室に参加者を配置し、参加者の入室を個別に許可させ<br>るようにホストに求めてください、待機室を有効にすると、参加者がホストの前に参加できる設定                                                               |  |  |  |
| 管理者     |                   | が自動的に無効になります。                                                                                                    |  |  |  |

4. [セキュリティ]の[エンドツーエンド暗号化の使用を許可する]が有効であることを 確認します。

#### エンドツーエンドの暗号化の使用を許可する

ミーティングをスケジュールまたは開始するときに、拡張された暗号化 (クラウドに保存された暗 号化キー) とエンドツーエンドの暗号化 (ローカルデバイスに保存された暗号化キー) のどちらかを 選択します。エンドツーエンドの暗号化を使用する場合、いくつかの機能(クラウド録画、電 話/SIP/H.323 ダイヤルインなど)が自動的に無効になります。詳細情報

5. 設定が無効の場合、切り替えて有効にします。

#### エンドツーエンドの暗号化の使用を許可する

ミーティングをスケジュールまたは開始するときに、拡張された暗号化 (クラウドに保存された暗 号化キー) とエンドツーエンドの暗号化 (ローカルデバイスに保存された暗号化キー) のどちらかを 選択します。エンドツーエンドの暗号化を使用する場合、いくつかの機能(クラウド録画、電 話/SIP/H.323 ダイヤルインなど)が自動的に無効になります。詳細情報

初めて設定を有効化する場合、本人確認が行われます。

| 電話番号の検証                                                                                      |  |  |  |  |  |
|----------------------------------------------------------------------------------------------|--|--|--|--|--|
| ご利用者のセキュリティを守るため、Zoomはご本人確認を行ってい<br>ます。次の画面で入力する必要がある6桁の検証コードが含まれるテ<br>キストメッセージをZoomから送信します。 |  |  |  |  |  |
| あなたの番号がプロファイルにあるZoomの連絡先に対して表示可能<br>になります。                                                   |  |  |  |  |  |
| +81 ~ Phone Number                                                                           |  |  |  |  |  |
| 私はロボットではあり<br>ません<br>プライバシー - 利用規約                                                           |  |  |  |  |  |
| 検証コード送信 キャンセル                                                                                |  |  |  |  |  |

電話番号の記入例: 08012345678 (ハイフンを入れずに記入)

注: オプションがグレー表示されている場合は、グループまたはアカウントレベルで ロックされています。管理者にお問い合わせください。 6. [セキュリティ] で、デフォルトの暗号化の種類を選択します。

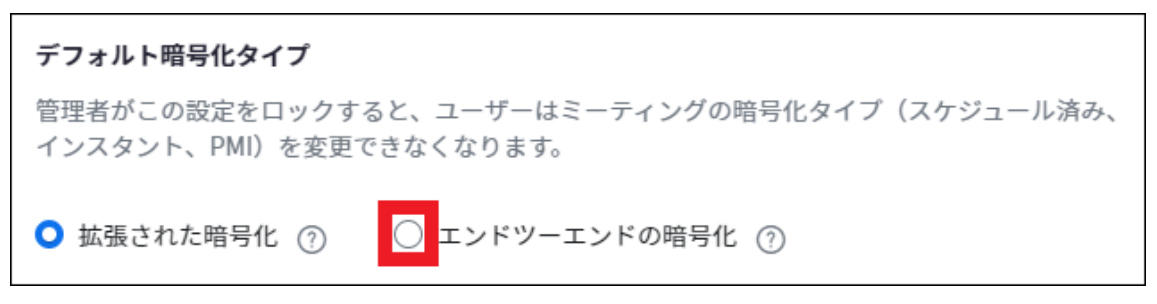

7. [保存] をクリックします。

| デフォルト暗号化タイプ                                                             |  |  |  |  |
|-------------------------------------------------------------------------|--|--|--|--|
| 管理者がこの設定をロックすると、ユーザーはミーティングの暗号化タイプ(スケジュール済み、<br>インスタント、PMI)を変更できなくなります。 |  |  |  |  |
| ○ 拡張された暗号化 ⑦   ○ エンドツーエンドの暗号化 ⑦                                         |  |  |  |  |
| 保存キャンセル                                                                 |  |  |  |  |

注: E2EE には制限があるため、デフォルトには拡張暗号化を設定し、セキュリティ 保護の強化が必要なミーティングにのみエンドツーエンド暗号化を使用する ことをおすすめします。

ミーティング開始時に、[デフォルト暗号化タイプ]で選択した暗号化の設定が自動で反映 されます。

## ミーティングでのエンドツーエンド暗号化の使用

ミーティングに参加した後、ミーティング画面の左上に緑の盾型アイコン<sup>1</sup>があることを チェックしてください。

また、ミーティングのホストがセキュリティ コードを読み上げ、参加者がコードが一致 していることを確認することもできます。

| 0                                         |                              |                                                                          |                      |                     |          |  |  |  |
|-------------------------------------------|------------------------------|--------------------------------------------------------------------------|----------------------|---------------------|----------|--|--|--|
|                                           | •                            |                                                                          |                      |                     | ĝ        |  |  |  |
| <br>□ □ □ □ □ □ □ □ □ □ □ □ □ □ □ □ □ □ □ |                              |                                                                          |                      |                     |          |  |  |  |
|                                           | ミーティング ID                    | 000144003                                                                | er.                  |                     |          |  |  |  |
|                                           | ホスト                          | ) WEAR (d                                                                | あなた)                 |                     |          |  |  |  |
|                                           | パスコード                        | stant                                                                    |                      |                     |          |  |  |  |
|                                           | 数字のパスコード<br>(電話/ルームシステ<br>ム) | 501050                                                                   |                      |                     |          |  |  |  |
|                                           | 招待リンク                        | https://zoor<br>・<br>・<br>・<br>・<br>・<br>・<br>・<br>・<br>・<br>・<br>・<br>・ | n.us/j               |                     | сњ.<br>1 |  |  |  |
| ł                                         | 暗号化                          | エンドツーエン<br>認証                                                            | ンド                   |                     |          |  |  |  |
|                                           | 米国 にあるデータセンター<br>います         | ・を介して Zoor                                                               | nグローバルネ <sub>ジ</sub> | ットワークに接続され          | ιτ       |  |  |  |
|                                           | 報告 ▶                         |                                                                          | セ                    | キュリティ設定の構           | 既要       |  |  |  |
|                                           |                              |                                                                          |                      |                     |          |  |  |  |
| Ø                                         |                              |                                                                          |                      |                     |          |  |  |  |
|                                           | セキュリティコ                      | ードを認                                                                     | ۲.<br>۲.             |                     |          |  |  |  |
|                                           | ミーティングの参加                    | 者全員にう                                                                    | 対して、以T<br>皆は、ミーテ     | Fのセキュリティ<br>ィングがエンド |          |  |  |  |
|                                           | ツーエンドで暗号                     | とされている                                                                   | ることを確認               | するために、自             |          |  |  |  |
|                                           | 分のセキュリティ コ<br>チェックする必要が      | ードがあな)<br>あります。                                                          | たのものと-               | 一致していること            | <i>Е</i> |  |  |  |
|                                           | P.S.                         | æ,                                                                       | <b>0</b> 99          | 27N                 |          |  |  |  |
|                                           | 107 N                        | .w.:                                                                     | 49 N                 | 6275                |          |  |  |  |
|                                           | く戻る                          |                                                                          | 何秒か前                 | に更新されまし             | た        |  |  |  |

### 注意事項

ミーティングでエンドツーエンド暗号化を有効にするには、すべての参加者が Zoom デスクトップ クライアント、Zoom モバイルアプリ、または Zoom Rooms から参加する 必要があります。

- ・Zoom デスクトップ クライアント
  - ・Windows: 5.4.0 以降
  - ・macOS: 5.4.0 以降
  - ・Linux: 5.4.0 以降
- ・Zoom モバイルアプリ:
  - ・Android: 5.4.0 以降
  - ・iOS: 5.4.0 以降
- $\cdot$  Zoom Rooms
  - ・PC: 5.2.2 以降
  - ・macOS: 5.2.2 以降
  - ・Appliances: 5.2.2 以降

電話、SIP/H.323 デバイス、オンプレミス設定、Lync/Skype クライアント、Zoom ウェブ クライアント、Zoom Web SDK を利用するサードパーティ クライアントで参加すること はできません。

エンドツーエンド暗号化を有効にすると、以下の機能が無効になります。

- ・ホストの前に参加
- ・クラウド レコーディング
- ・ライブ配信
- ・ライブ文字起こし
- ・ブレイクアウト ルーム
- ・投票
- ・Zoom 連携アプリ
- ・ミーティングでのリアクション\*
- ・1 対 1 のプライベート チャット\*
- \*注: デスクトップ、モバイル、Zoom Rooms のバージョン 5.5.0 以降では、これらの機能 は E2EE ミーティングでも利用できるようになります。

E2EE ミーティングは、大規模ミーティングのライセンスに関係なく、参加者数が 200 人 に制限されています。